## 【WEBバンキングロック解除】

①トップ画面より各種申込を押下します

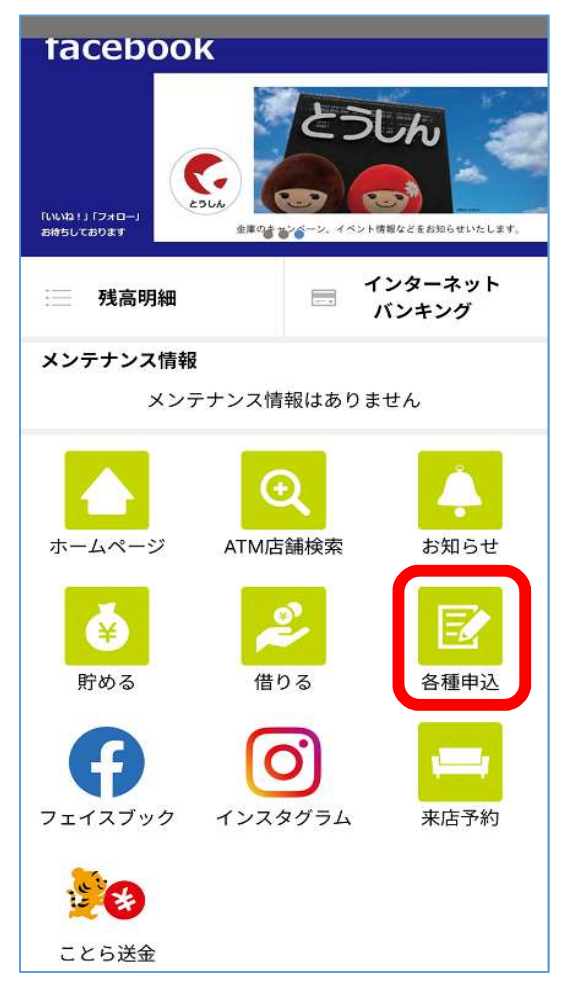

②WEBバンキングパスワードロック解除を 押下します

| 各種申込              | ×     |
|-------------------|-------|
| 申込選択              |       |
| ご利用いただく申込の種類を選択して | こください |
| 口座をつくる            |       |
| 住所変更              |       |
| WEBバンキング新規申込      |       |
| WEBバンキングパスワードロック  | 解除    |
|                   |       |

③アプリのパスワードを入力し認証をします (生体認証の方はパスワード不要)

| <    | <b>《</b> • 東濃信用金庫 |
|------|-------------------|
| パスワー | ドを入力してください。       |
| パスワ  | и — К             |
|      | パスワードをお忘れの方はこちら ゝ |
|      | 設証                |

## ④規約に同意し変更内容入力

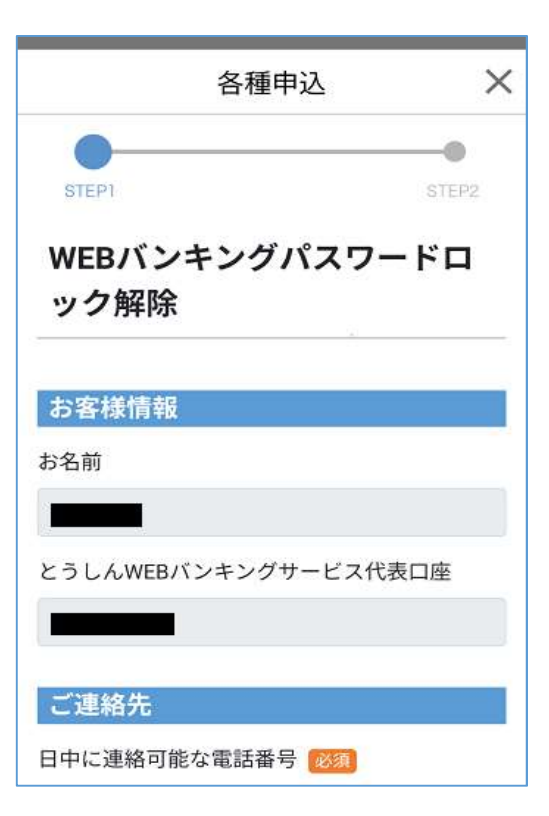

## ⑤受付内容を選択

| <ul> <li>受付内容 2020</li> <li>ログインパスワードロック解除(変更)</li> <li>重金移動用パスワードロック解除(変更)</li> <li>ロ座確認回数クリア</li> <li>ワンタイムパスワード利用停止</li> </ul>                                                        | は確認できませんのでお忘れにならないようご自身で管理<br>してください。<br>ワンタイムパスワード利用停止の場合、利用停止後は資金<br>移動用パスワードが必要となります。現在の資金移動用<br>パスワードがわからない方は、資金移動用パスワードの                                                       |
|----------------------------------------------------------------------------------------------------|----------------------------------------------------------------------------------------------------|
| 次へ                                                                                                    | 変更もしてください。                                                                                                    |
| <ul> <li>受付内容 2020</li> <li>ログインパスワードロック解除(変更)</li> <li>資金移動用パスワードロック解除(変更)</li> <li>口座確認回数クリア</li> <li>ワンタイムパスワード利用停止</li> <li>とうしんWEBバンキングサービス設定<br/>情報</li> <li>仮ログインパスワード</li> </ul> | <ul> <li>受付内容</li> <li>ログインパスワードロック解除(変更)</li> <li>資金移動用パスワードロック解除(変更)</li> <li>口座確認回数クリア</li> <li>ワンタイムパスワード利用停止</li> <li>とうしんWEBバンキングサービス設定<br/>情報</li> <li>資金移動用パスワード</li> </ul> |
| 仮ログインパスワード(再入力)                                                                                                    | 資金移動用パスワード(再入力)                                                                                                    |
| 次へ                                                                                                    | 次へ                                                                                                    |

## ⑥内容を確認し申込を押下します

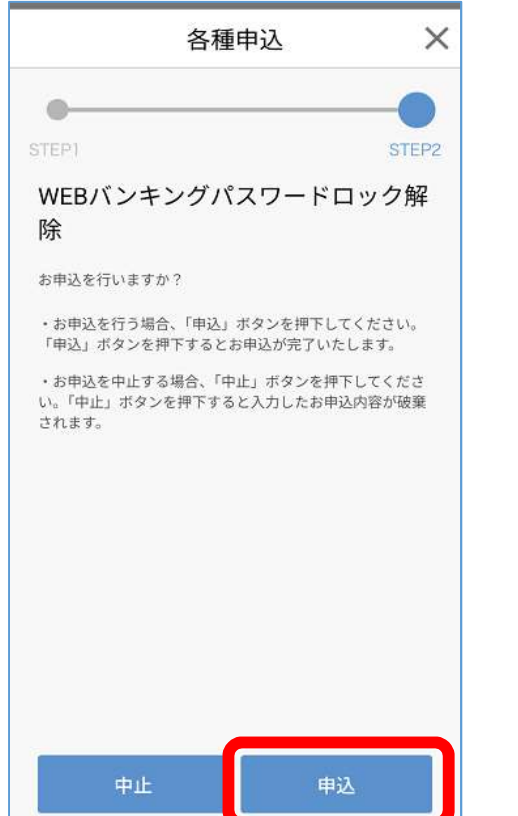

(7)下記画面が出たら申込受付完了です

ログインパスワード、資金移動用パスワードは入力完了後

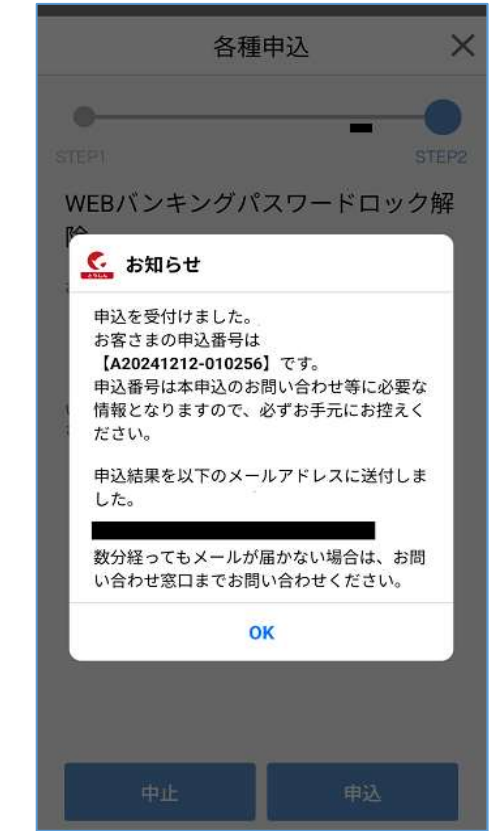

⑧処理完了後、登録したEメールアドレスへ完了メールが届きます